# SJSU | FINANCE AND BUSINESS SERVICES

#### Table of Contents

| Overview                                         | 1    |
|--------------------------------------------------|------|
| FTS Access                                       | 1    |
| Approving Officials                              | 1    |
| Requestor and Traveler                           | 1    |
| Support Backup Documentation                     | 1    |
| Login to FTS                                     | 2    |
| FTS Main Menu                                    | 2    |
| Create a Travel Authorization                    | 4    |
| A. Header Information                            | 5    |
| B. Trip Information                              | 7    |
| C. Advance Requested                             | 9    |
| D. Estimated Expenses                            | . 10 |
| E. Funding Source/Chartfields                    | . 10 |
| F. Save the Travel Authorization                 | . 11 |
| G. File Upload                                   | . 12 |
| H. Submit Authorization for Approval             | . 14 |
| Routing and Approval Status and Activity History | . 15 |
| A. Routing and Approval Statuses                 | . 15 |
| B. Activity History                              | . 16 |
| Email Notifications                              | . 16 |
| Search for an Authorization                      | . 17 |
| Search and Select Values in Drop-Down List       | . 18 |
| Edit an Authorization                            | . 20 |
| Statuses                                         | . 20 |
| Resources                                        | . 20 |
| Form                                             | . 20 |

# Overview

This guide will demonstrate how to create a Travel Authorization in Financial Transaction Services [FTS]. Use Travel Authorizations to request approval for domestic or international travel. The authorization must be completed before making travel arrangements

For more details on the university's Travel Guidelines, please refer to <u>Travel</u> in Finance and Business Services [FABS] website.

If there are any questions, please contact FinanceConnect at <u>financeconnect@sjsu.edu</u> or 408-924-1558.

# **FTS Access**

All active university employees are automatically granted access to the FTS Travel module. No special access request form needs to be completed. Students who travel on university business [e.g. to attend a competition or invited to participate in a conference] do not have FTS access so they will need to complete the <u>Travel</u> <u>Approval Request Form</u> instead.

# **Approving Officials**

The approval structure in the Travel module is maintained by a Super User in a college or division. In order for a Super User to designate individuals as Approvers in travel, they have to be eligible approvers by completing the required Finance Overview for Managers class [Course # FIN201]. If the individual is not eligible, they will not appear in a search for potential approvers. Refer to FABS' <u>Training and Tutorials</u> for course information and to enroll in a FIN201 session.

# **Requestor and Traveler**

A Requestor is the user who creates the Travel Authorization. This person can be the Traveler or an administrative staff who is creating the request on behalf of the traveler. The benefit of having a Requestor, other than traveler, create the request is they will have access to complete the Travel Reimbursement after the trip.

The Traveler is the only one who can submit the authorization for approval.

# **Support Backup Documentation**

Backup documentation associated to the trip can be uploaded to the authorization in FTS at any point in the process, even after it has been approved. Examples of support documentation are:

- Conference brochure or agenda
- A quote/estimate from Fell Travel
- Printout of a webpage from airline or hotel with costs
- Project/research proposal
- Email correspondence

# Login to FTS

Go to <u>one.sjsu.edu</u> and enter FTS in the search bar. Click the FTS tile and login with your SJSUOne credentials.

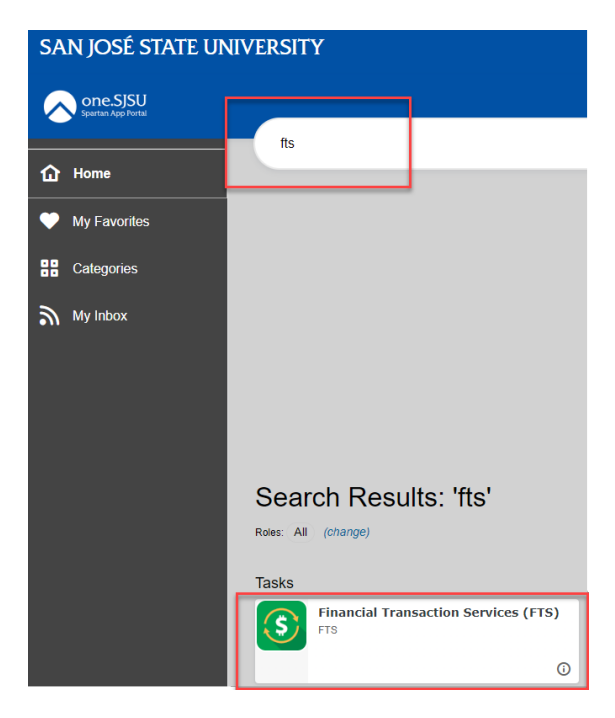

# FTS Main Menu

The Main Menu page displays a list of all Open Items and Items Pending Approval [for Approvers] requests associated to the DeptIDs user has access to. Each list is a hyperlink that the user can click on and drilldown for details.

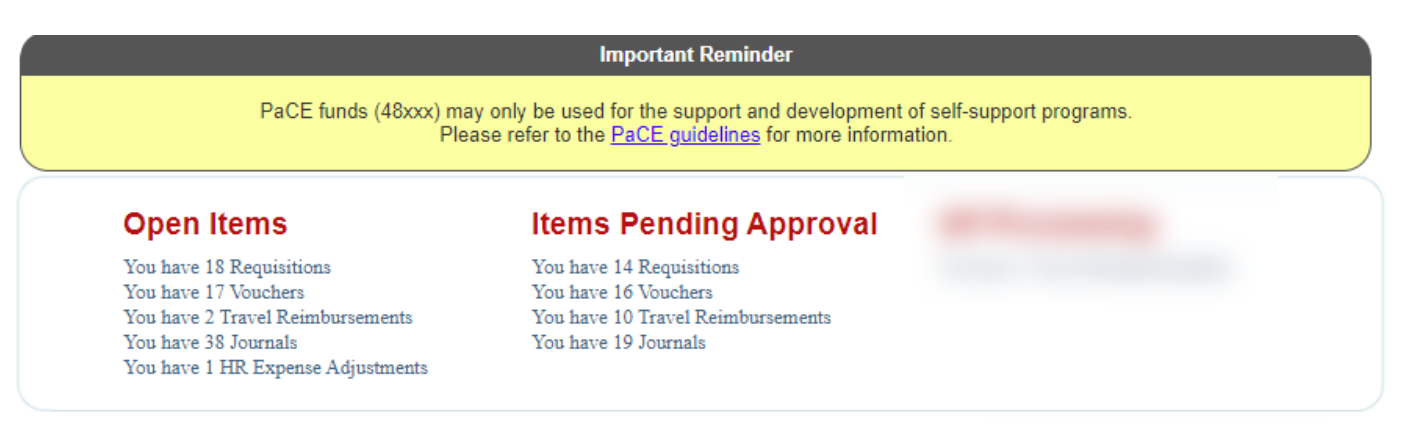

The **Main Menu** page also displays other menus:

- **Travel** [All SJSU employees have access to this module.]
- **Other** [All SJSU employees have access to this module.]
- Purchasing/Payments [Depends on user's system access.]
- **Transfers** [Depends on user's system access.]
- HR Expense Adjustments [Depends on user's system access.]

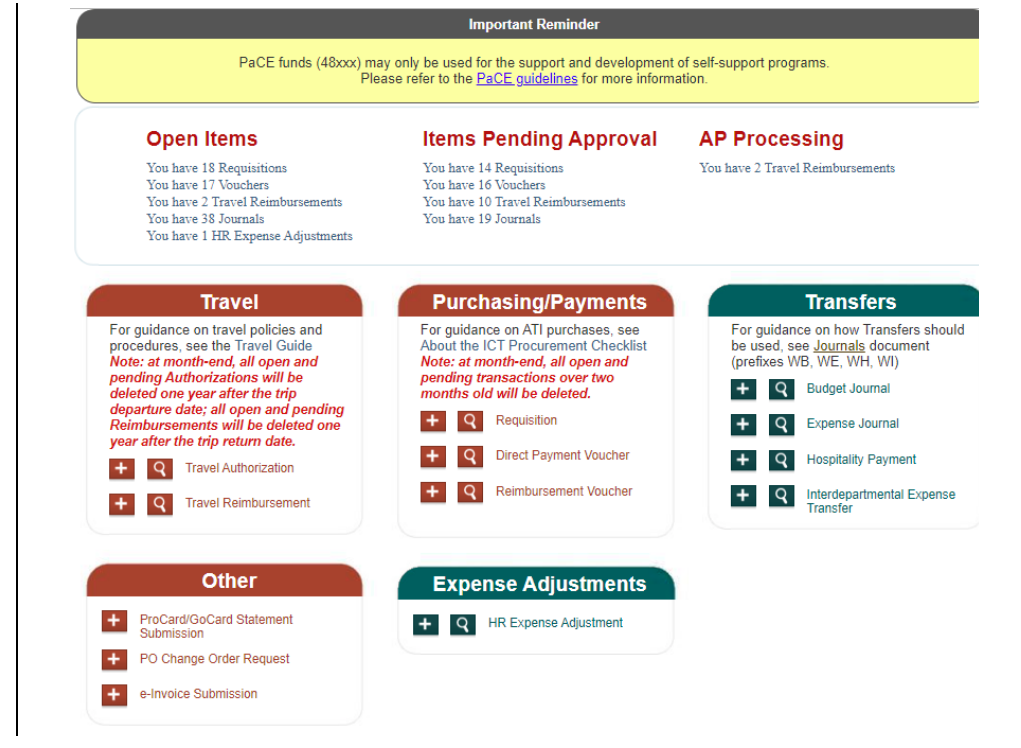

# **Create a Travel Authorization**

This section demonstrates how to create a Travel Authorization in FTS. A Travel Authorization should be completed prior to making travel arrangements.

For trip departure dates on or before January 1, 2024, the General Services Administration [GSA] per diem rates apply for Meals and Incidentals. <u>GSA rates</u> are determined by the trip destination.

*Important!* Turn off web browser's pop-up blocker.

| <ol> <li>Click the + button to create a new authorization.</li> </ol>   | For guidance<br>procedures,<br>Note: at mon<br>pending Aut<br>deleted one<br>departure du<br>Reimbursen<br>year after th<br>+ 9<br>+ 9 | e on travel policies and<br>see the Travel Guide<br>nth-end, all open and<br>thorizations will be<br>year after the trip<br>ate; all open and pending<br>nents will be deleted one<br>the trip return date.<br>Travel Authorization<br>Travel Reimbursement |
|-------------------------------------------------------------------------|----------------------------------------------------------------------------------------------------|----------------------------------------------------------------------------------------------------|
| The <b>Request for Authorization</b><br>to <b>Travel</b> page displays. | Financial Transa                                                                                                    | Actions Services Welcome Amy M A Chan Preferences Setup Data v Exit                                                                                                    |
| Note: Red labels with asterisks                                         | Request for                                                                                                    | Authorization to Travel                                                                                                    |
| indicate required fields                                                |                                                                                                    | Header Information                                                                                                    |
| indicate required fields.                                               | Note: Fields preceded                                                                                                    | by asterisks indicate required fields.                                                                                                    |
|                                                                         | Status                                                                                                    | New                                                                                                    |
|                                                                         | Trip Number                                                                                                    | New                                                                                                    |
|                                                                         | Requestor Name                                                                                                    | Amy M A Chan                                                                                                    |
|                                                                         | Requestor Phone                                                                                                    | 12345                                                                                                    |
|                                                                         | Requestor Email                                                                                                    | sjsutravel@gmail.com                                                                                                    |
|                                                                         | * Traveler Home DeptID                                                                                                    | ✓                                                                                                    |
|                                                                         |                                                                                                    | Note: Approval is based on traveler's<br>DeptID.                                                                                                    |
|                                                                         | * Traveler Name                                                                                                    | Amy M A Chan 👻                                                                                                    |
|                                                                         | Employee ID Number                                                                                                    | 000                                                                                                    |
|                                                                         | Address                                                                                                    | 123 San Fernando Street<br>Clark Hall<br>Room 506<br>San Jose CA 95192<br>Need to update this address?                                                                                                    |
|                                                                         | * Traveler's University Affiliatio                                                                                                    | n                                                                                                    |
|                                                                         | ○ Faculty ○ Staff ○ S                                                                                                    | Student Employee                                                                                                    |
| I                                                                       |                                                                                                    |                                                                                                    |

#### A. Header Information

The following fields default with information of the Requestor who is creating the authorization.

1. The **Header** section displays the following information:

#### Status

Starts with New, but it will change in the process. Refer to <u>Statuses</u> for details.

#### • Trip Number

Starts with New, but a number will be assigned when the authorization is saved.

- Requestor Name
- Requestor Phone
- Requestor Email
- Traveler Name
- Employee ID Number
- Address [only visible to the Traveler]
- Traveler's University
   Affiliation
- 2. Select the **Traveler Home DeptID** from the drop-down list.

The Home DeptID is the one the Traveler reports to for work. The authorization will be routed to the approvers for this DeptID.

|                       | · · · · · · · · · · · · · · · · · · ·                                  | recome any ma cha |
|-----------------------|------------------------------------------------------------------------|-------------------|
| ain Menu Profile      | Preferences Setup Data v Exit                                          |                   |
|                       |                                                                        |                   |
| equest for            | Authorization to Travel                                                |                   |
|                       | Header Information                                                     |                   |
| Note: Fields preceded | d by asterisks indicate required fields.                               |                   |
| Status                | New                                                                    |                   |
| Frip Number           | New                                                                    |                   |
| Requestor Name        | Amy M A Chan                                                           |                   |
| Requestor Phone       | 12345                                                                  |                   |
| Requestor Email       | sjsutravel@gmail.com                                                   |                   |
| Traveler Home DeptID  | ×                                                                      |                   |
|                       | Note: Approval is based on traveler's<br>DeptID.                       |                   |
| Traveler Name         | Amy M A Chan                                                           |                   |
| Employee ID Number    | 000                                                                    |                   |
| Address               | 123 San Fernando Street<br>Clark Hall<br>Room 506<br>San Jose CA 95192 |                   |
|                       |                                                                        |                   |

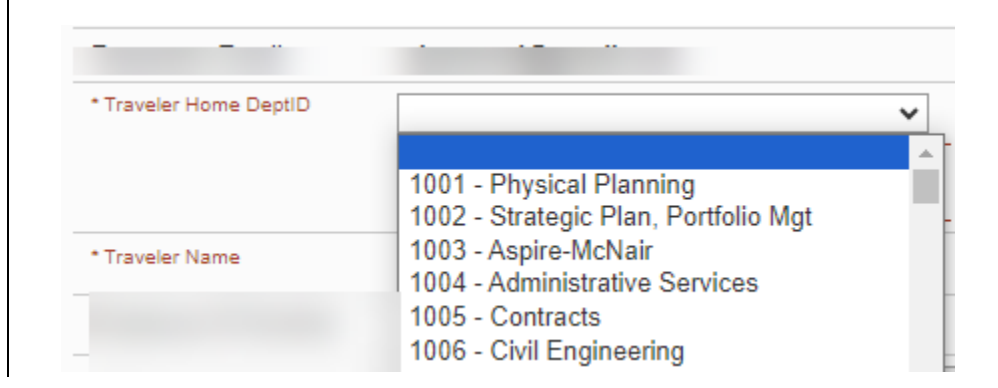

- 3. The Traveler Name field \* Traveler Name ~ defaults to the Requestor. Amy M A Chan If Traveler is different from the Requestor, then select the More... Traveler Name from the drop-Abigail down list. Cassie Cather Note: If the name does not Cheste appear in the list, then select Christa MORE to search for the employee by Employee ID number. Refer to the Search and Select Values section for \* Traveler Name Amy M A Chan ~ instructions to using this feature. Employee ID Number 0000 Address 123 San Fernando Street The Traveler's Address only Clark Hall displays to the Traveler. Room 506 San Jose CA 95192 Need to update this address?
- 4. **Traveler's University Affiliation**: Select an affiliation.

\* Traveler's University Affiliation

○ Faculty ○ Staff ○ Student Employee

## **B. Trip Information**

- 5. Enter the values in the following fields:
  - Departure Date
  - Return Date
  - Destination
    - Country
    - o State

This field appears only when United States is selected as the Country.

o City

*Tip*: If there are multiple cities visited in the trip, then enter "Multi-Cities" or "Multiple Cities" and list the cities in the Additional Trip Details field.

|                  | Trip Information                                                         |
|------------------|--------------------------------------------------------------------------|
| * Departure Date | 01/01/2024                                                               |
| * Return Date    | 01/05/2024                                                               |
| * Destination    | Country     United States       State     Hawaii       City     Honolulu |

- Purpose of Trip [264 character limit]: Provide the name of event or activity plus the purpose of the trip. Use Additional Trip Details field if explanation exceeds character limit.
- Travel Type: Select type.
- Funding Source:
  - Select Travel Paid By University Funds, if the trip is funded by SJSU.
  - Select Travel Paid by Non-University Funds, if the trip is funded by Non-SJSU such as Research Foundation, Tower Foundation or an outside entity.

**Note:** A reimbursement will not be generated.

• Additional Trip Details [264 character limit]: Optional field to complete.

#### C. Advance Requested

This section does not appear for domestic travel.

An advance can be granted to a Traveler for an international trip or for Team Travel. However, if the team travel is to a domestic location this section will not display. Contact FinanceConnect for instructions to request an advance for Team Travel.

- 6. Enter values in the following fields:
  - **Amount:** Requested advance amount.
  - **Chartfields** [where to charge the advance]:
    - Account [Defaults to 107001 and cannot be changed.]
    - o **Fund**
    - o DeptID
    - o **Program** [optional]
    - Class [optional]
    - Project [optional]

#### Split distribution.

If applicable, the advance can be charged to more than one chartfield string.

- 7. Click the + button to add next distribution row.
- 8. Enter the chartfields.
- 9. Enter the portion of advance amount to charge to this chartfield string.

The distribution Amount total should equal the Advance Amount.

| А      | mount     |        | 5        | 00.00   |       |         |          |            |           |  |
|--------|-----------|--------|----------|---------|-------|---------|----------|------------|-----------|--|
| Line # | * Account | * Fund | * DeptID | Program | Class | Project | * Amount | Percentage |           |  |
| 1      | 107001    | 70000  | 1606     |         |       |         | 500.00   | 100.00     | <b></b> + |  |
|        |           |        | *        | • •     | ~     | ~       |          |            |           |  |

| Advance Requested      |                              |                                 |                                    |                                   |                                 |                                 |                                |                                                          |
|------------------------|------------------------------|---------------------------------|------------------------------------|-----------------------------------|---------------------------------|---------------------------------|--------------------------------|----------------------------------------------------------|
| А                      | mount                        |                                 | 50                                 | 0.00                              |                                 |                                 |                                |                                                          |
| Line #                 | * Account                    | * Fund                          | * DeptID                           | Program                           | Class                           | Project                         | * Amount                       | Percentage                                               |
| 1                      | 107001                       | 70000                           | 1606                               |                                   |                                 |                                 | 250.00                         | 0 50.00 🔺 📕                                              |
|                        |                              |                                 | • •                                | ~                                 | ~                               |                                 | •                              | $\sim$                                                   |
| 2                      | 107001                       | 65183                           | 1606                               |                                   |                                 |                                 | 250.00                         | D 50.00                                                  |
|                        |                              | •                               | • •                                | ~                                 | ~                               |                                 | •                              |                                                          |
| requesti<br>port the a | ng this adva<br>advance as i | nce, I recogi<br>ncome if it is | nize it as a del<br>s not properly | ot due to the s<br>claimed or ref | State of Calif<br>funded withir | iornia, and Ia<br>n 120 days ai | acknowledge<br>fter the end of | that the university can, under IRS regulati<br>f a trip. |

#### **D. Estimated Expenses**

For trip departure dates **on or after** January 1, 2024, the U.S. General Services Administration [GSA] per diem rates apply for Meals and Incidentals. <u>GSA Per Diem Rates</u> are determined by the trip destination. Refer to FAB's <u>Travel</u> website for expense guidelines to the other categories.

10. Enter estimated totals for each expense category.

|                      |         | Estimated Expenses |
|----------------------|---------|--------------------|
|                      |         |                    |
| Transportation       | 700.00  |                    |
| Registration/Tuition | 400.00  |                    |
| Lodging              | 1000.00 |                    |
| Meals                | 250.00  |                    |
| Other                | 100.00  |                    |
| Total                | 2450.00 |                    |
|                      |         |                    |

## E. Funding Source/Chartfields

This section displays when the Funding Source is Travel Paid by University Funds.

11. Enter values in the following fields:

- Chartfields:
  - o Account

[Default based on the destination.]: **606001** for in-state **606002** for out-of-state **606800** for international Other Accounts that can be selected: **660009** for Training and Professional Dev. **660042** for Recruitment & Employee Relocation

- Fund
- o DeptID
- Program [optional]
- Class [optional]
- **Project** [optional]

| and the second second se |           |        |          | F       | unding S | ource/Chart | fields   |            |             |
|----------------------------------------------------------------------------------------------------|-----------|--------|----------|---------|----------|-------------|----------|------------|-------------|
| Line #                                                                                                    | * Account | * Fund | * DeptID | Program | Class    | Project     | * Amount | Percentage |             |
| 1                                                                                                    | 606002    | 70000  | 1606     |         |          |             | 2,450.00 | 100.00     | <b></b> + - |
|                                                                                                    |           | /      | <b>~</b> | · ·     | /        | ~           | *        |            |             |

#### Split distribution.

If applicable, the trip expense can be charged to more than one chartfield string.

- 12. Click the + button to add next distribution row.
- 13. Enter the chartfields.
- 14. Enter the portion [Amount] to charge to this chartfield string.

The distribution Amount should equal the **Estimated Total**.

#### F. Save the Travel Authorization

15. Click the **Save** button to retain entries in the authorization.

|        |           |        |          |         | Funding S | Source/Cha | rtfields |               |  |
|--------|-----------|--------|----------|---------|-----------|------------|----------|---------------|--|
| Line # | * Account | * Fund | * DeptID | Program | Class     | Project    | * Amount | Percentage    |  |
| 1      | 606002    | 70000  | 1606     |         |           |            | 2000.00  | 81.63         |  |
|        | ~         | •      | ~        | ~       | ~         | ~          | ~        |               |  |
| 2      | 606002    | 65183  | 1606     |         | 4922      |            | 450.00   | 18.37 🔺 🗕 🕂 — |  |
|        | ~         | •      | ~        | *       | ~         | *          | *        |               |  |

| Line # | * Account | * Fund | * DeptID | Program | Class | Project  | * Amount |
|--------|-----------|--------|----------|---------|-------|----------|----------|
| 1      | 606002    | 70000  | 1606     |         |       |          | 2,450    |
|        |           | •      | ~ `      | · ·     | •     | ~        | ~        |
|        |           | •      | • · · ·  | · ·     |       | <b>*</b> | •        |
|        |           |        |          |         |       |          |          |

FTS will assign a Trip Number [prefix TR]. Setup Data 🔻

# **Request for Authorization to Travel**

|                        | Header Informat                               |
|------------------------|-----------------------------------------------|
|                        |                                               |
| Note: Fields preceded  | by asterisks indicate required fields.        |
| Status                 | Open                                          |
| Trip Number            | TR065204                                      |
| Requestor Name         | Amy M A Chan                                  |
| Requestor Phone        | 12345                                         |
| Requestor Email        | sjsutravel@gmail.com                          |
| * Traveler Home DeptID | 1606 - Finance Support & Innovation           |
|                        | Note: Approval is based on traveler's DeptID. |
| * Traveler Name        | Amy M A Chan                                  |

## G. File Upload

The File Upload section appears. Upload support backup documentation to this authorization.

|                                                                                        | File Upload                                                                                                    |
|----------------------------------------------------------------------------------------|----------------------------------------------------------------------------------------------------|
| * Document Type                                                                        | * Select File                                                                                                    |
|                                                                                        | ✓ Choose File No file chosen +                                                                                                    |
| Upload Attachment(s)                                                                   |                                                                                                    |
| For File Upload:<br>* The upload functionality works<br>* Accepted most common file ty | s in browser IE 10 and above, Firefox and Chrome.<br>pes for upload are odf. txt. doc. docx. xls. xlsx. jpg. jpeg. gif. png and bmp. |

- 17 for next file[s]. 20. Click Save to retain changes in the authorization. Save Submit tut\_fts\_travel\_authorization.pdf 3/28/25
- File Upload desktop. \* Select File \* Document Type ✓ Choose File No file chosen Airfare Upload Attachment(s) For File Upload: \* The upload functionality works in brow r IE 10 and above, Firefox and Chrome. \* Accepted most common file types for \* The file name cannot contain character pload are pdf, txt, doc, docx, xls, xlsx, jpg, jpeg, gif, png and bmp. rs such as ?, #, \*, and %. \* Separating files by doc type is optional; files including multiple doc types is allowed. 18. Click Upload Attachment[s]. File Upload \* Document Type \* Select File Choose File SKM\_C...481.pdf Airfare Upload Attachment(s) For File Upload: \* The upload functionality works in browser IE 10 and above, Firefox and Chrome. \* Accepted most common file types for upload are pdf, txt, doc, docx, xls, xlsx, jpg, jpeg, gif, png and bmp. \* The file name cannot contain characters such as ?, #, \*, and %. \* Separating files by doc type is optional; files including multiple doc types is allowed. File uploaded displays in the **Related Files**. **Related Files** 19. If needed, repeat Steps 15 to TR065204\_SKM\_C759 - 24010515481.pdf Cancel Print
- 17. Select File to upload from

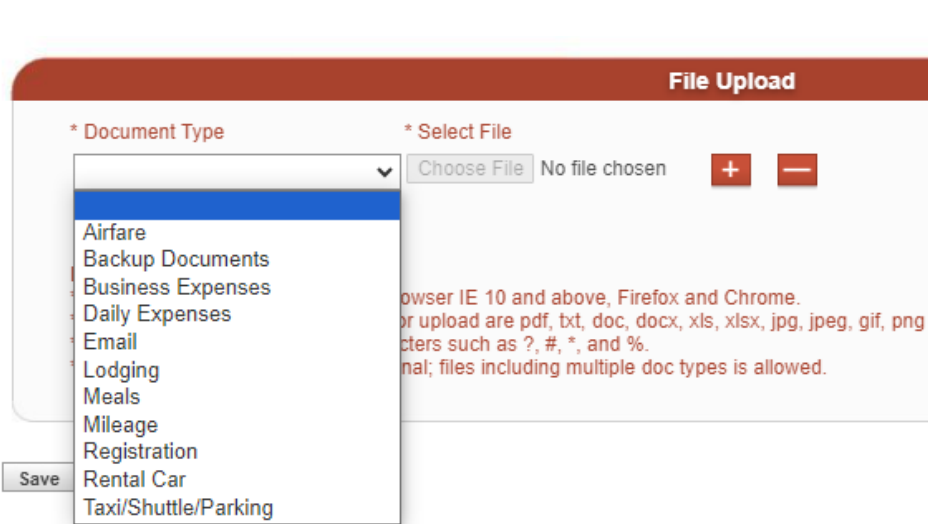

## H. Submit Authorization for Approval

After the authorization is completed by the Requester or Traveler, the Traveler will need to submit it for approval.

21. Click **Submit** to start the approval process.

*Note:* If the authorization is not needed, then click the *Cancel* button to cancel the request. The authorization will become a read-only page and Status: Cancelled.

22. The authorization **Status** will display Pending Approval.

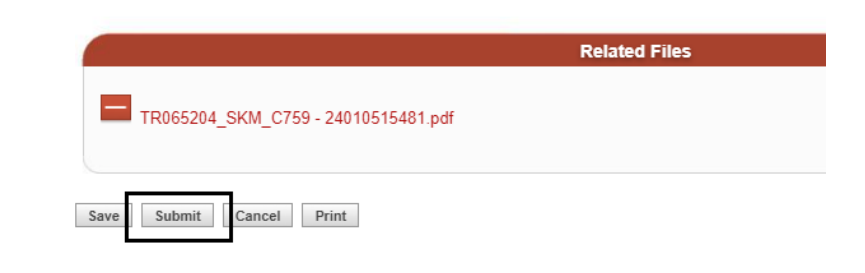

|                                      | Header Information                                                  |                   |              |
|--------------------------------------|---------------------------------------------------------------------|-------------------|--------------|
| Status                               | Pending Approval                                                    | Traveler Name     | Amy M A Chan |
| Trip Number                          | TR065204                                                            | Traveler DeptID   | 1606         |
| Requestor Name                       | Amy M A Chan                                                        | Employee ID Numbe |              |
| Requestor Phone                      | 12345                                                               |                   |              |
| Address                              | 123 San Fernando Street Clark<br>Hall Room 506 San Jose CA<br>95192 |                   |              |
| Traveler's University<br>Affiliation | Staff                                                               |                   |              |

**Routing and Approval Status** and **Activity History** sections appear at the top of the Travel Authorization.

#### **Request for Authorization to Travel**

|                      |                      | Routing and Ap   | proval Status |                       |
|----------------------|----------------------|------------------|---------------|-----------------------|
| Traveler Name        | Amy M A Chan         |                  |               |                       |
| DeptID               | 1606 - Finance Suppo | ort & Innovation |               |                       |
| Approval Routing     |                      |                  |               |                       |
| Approval Type:       | Primary:             | Backup:          | Action:       | Reviewed/Approved by: |
| Approver             | Shauna Rios          | Kathleen Prunty  |               |                       |
| Approver             | Kathleen Prunty      |                  |               |                       |
| Travel Outside Calif | ornia                |                  |               |                       |
| Approval Type:       | Primary:             | Backup:          | Action:       | Reviewed/Approved by: |
| Reviewer             | Jenney Iglesias      |                  |               |                       |
| Approver             | Charlie Faas         |                  |               |                       |
|                      |                      |                  |               |                       |
|                      |                      |                  |               |                       |
|                      |                      | Activity His     | torv 💌        |                       |
|                      |                      | Activity his     |               |                       |
|                      |                      | Header Inf       | ormation      |                       |

# **Routing and Approval Status and Activity History**

The Requester/Traveler can monitor the approval status of a Travel Authorization in the **Routing and Approval Status** and **Activity History** section.

#### A. Routing and Approval Statuses

This section displays the primary and backup Reviewer or Approver for each level in the approval structure for the Traveler's Home DeptID. The Approver's/Reviewer's action will be recorded in this section. There are four types of Actions the Approver/Reviewer can select:

- Approve
  - o Authorization was approved by an Approver.
- Not Authorized
  - o Authorization is not approved by the Approver/Reviewer and the Status will display Cancelled.
  - o Comments from Reviewer/Approver are required to be entered.
- Pending Clarification
  - Authorization is placed on hold by the Approver/Reviewer to get additional information from the Traveler.
  - o Comments from the Approver/Reviewer are required to be entered.
- Return
  - o Authorization is returned by the Approver/Reviewer to the Traveler.
  - The Traveler can update the authorization and submit it again for approval.
- Verify
  - The Reviewer reviewed the authorization and the trip met Travel guidelines.

#### **Request for Authorization to Travel**

| aveler Name          | Amy M A Chan          |                 |         |                            |
|----------------------|-----------------------|-----------------|---------|----------------------------|
| eptID                | 1606 - Finance Suppor | rt & Innovation |         |                            |
| Approval Routing     |                       |                 |         |                            |
| Approval Type:       | Primary:              | Backup:         | Action: | Reviewed/Approved by:      |
| Approver             | Shauna Rios           | Kathleen Prunty | Approve | Shauna Rios 01/07/2024     |
| Approver             | Kathleen Prunty       |                 | Approve | Kathleen Prunty 01/07/2024 |
| Fravel Outside Calif | ornia                 |                 |         |                            |
| Approval Type:       | Primary:              | Backup:         | Action: | Reviewed/Approved by:      |
| Reviewer             | Jenney Iglesias       |                 | Verify  | Jenney Iglesias 01/07/2024 |
| Approver             | Charlie Faas          |                 | Approve | Charlie Faas 01/07/2024    |

#### **B. Activity History**

This section displays comments made by the Reviewer/Approver for the authorization. Click the arrow next to **Activity History** to collapse/uncollapse the section.

|                                                          | Activity History                             | *                              |
|----------------------------------------------------------|----------------------------------------------|--------------------------------|
| Amy M A Chan                                             | Date: 01/07/2024                             | Action: Submitted              |
| Shauna Rios                                              | Date: 01/07/2024                             | Action: Approve                |
| Kathleen Prunty<br>Please maintain all receipts regardle | Date: 01/07/2024<br>ss of amount. Thank you. | Action: Approve                |
| Jenney Iglesias                                          | Date: 01/07/2024                             | Action: Verify                 |
| Charlie Faas<br>Who will cover your responsibilities v   | Date: 01/07/2024<br>vhile you are gone?      | Action: Pend For Clarification |
| Charlie Faas                                             | Date: 01/07/2024                             | Action: Approve                |

After the approval process is completed for the authorization, FTS will automatically create a Travel Reimbursement with the same Trip Number as the authorization.

It is recommended that the Traveler use the Travel Reimbursement created by FTS since it is associated to the authorization. Completing the Travel Reimbursement will close out the trip and remove it from the Traveler's Open Items list in FTS. Refer to the <u>Travel Reimbursement tutorial</u> for completing a reimbursement.

## **Email Notifications**

The Traveler will receive notification when the Travel Authorization is submitted for approval and when each level of the Approver/Reviewer in the Home DeptID completes their part of the process.

The primary Approver/Reviewer will receive an email to review and approve the authorization as it moves to each level for approval. The Backup Approver/Reviewer will be notified to approve only if the primary one does not take action after four days.

All notification will reference the Trip Number, who submitted the request, and the action completed by the Approver/Reviewer.

*Note:* If the request is urgent and the primary Approver/Reviewer is not available, then it is recommended that the Traveler notifies their backup to complete the necessary action.

# Search for an Authorization

Users can search for a Travel Authorization using the search feature.

- 1. Click the **magnifying glass** icon to display the search fields.
- 2. Enter one or more values in the search fields. In this example, the Traveler's name is selected.
- 3. Click Go.

Results display.

4. Click on a **Trip Number** hyperlink to view the trip details.

|                                                                                                    | Travel                                                                                                    |
|----------------------------------------------------------------------------------------------------|----------------------------------------------------------------------------------------------------|
| For guida<br>procedure<br>Note: at in<br>pending /<br>deleted o<br>departure<br>Reimburs<br>year atter | nce on travel policies and<br>es, see the Travel Guide<br>month-end, all open and<br>Authorizations will be<br>ne year after the trip<br>e date; all open and pending<br>sements will be deleted one<br>the trip return date.<br>Trivel Authorization |
| Trip Nur                                                                                               | nber                                                                                                    |
| Traveler                                                                                               |                                                                                                    |
| Amy M                                                                                                  | A Chan 🗸                                                                                                    |
| Status                                                                                                 |                                                                                                    |
|                                                                                                    | ~                                                                                                    |
| Co                                                                                                    |                                                                                                    |

#### **Financial Transactions Services**

| nces Setup        | Data 🔻 Exit                                                          |                                                                                                    |                                                                                                    |                                                                                                    |                                                                                                    |
|-------------------|----------------------------------------------------------------------|----------------------------------------------------------------------------------------------------|----------------------------------------------------------------------------------------------------|----------------------------------------------------------------------------------------------------|----------------------------------------------------------------------------------------------------|
| Status            | Destination                                                          | Start Date                                                                                                    | End Date                                                                                                    | Approved<br>Date                                                                                                    | Submit<br>Date                                                                                                    |
| Approved          | Honolulu, Hawaii, United<br>States                                   | 01/01/2024                                                                                                    | 01/05/2024                                                                                                    | 01/07/2024                                                                                                    | 01/07/2024                                                                                                    |
| Approved          | FORT COLLINS, Colorado,<br>United States                             | 01/01/2024                                                                                                    | 01/02/2024                                                                                                    | 01/04/2024                                                                                                    | 01/04/2024                                                                                                    |
| Approved          | LONG BEACH, California,<br>United States                             | 01/01/2024                                                                                                    | 01/02/2024                                                                                                    | 01/04/2024                                                                                                    | 01/04/2024                                                                                                    |
| Approved<br>W/Adv | BUENOS AIRES,,Argentina                                              | 12/01/2023                                                                                                    | 12/05/2023                                                                                                    | 01/04/2024                                                                                                    | 01/04/2024                                                                                                    |
|                   | Approved       Approved       Approved       Approved       Approved | Setup Data ▼     Exit       Status     Destination       Approved     Honolulu, Hawaii, United States       Approved     FORT COLLINS, Colorado, United States       Approved     LONG BEACH, California, United States       Approved     BUENOS JIRES, , Argentina | Setup Data ▼         Exit           Status         Destination         Start Date           Approved         Honolulu, Hawaii, United<br>States         01/01/2024           Approved         FORT COLLINS, Colorado,<br>United States         01/01/2024           Approved         LONG BEACH, California,<br>United States         01/01/2024           Approved         BUENOS AIRES, , Argentina         12/01/2023 | Inces         Setup Data ▼         Exit           Status         Destination         Start Date         End Date           Approved         Honolulu, Hawaii, United<br>States         01/01/2024         01/05/2024           Approved         FORT COLLINS, Colorado,<br>United States         01/01/2024         01/02/2024           Approved         LONG BEACH, California,<br>United States         01/01/2024         01/02/2024           Approved         BUENOS AIRES, , Argentina         12/01/2023         12/05/2023 | Image: Setup Data ▼         Exit         Exit           Status         Destination         Start Date         End Date         Approved<br>Date           Approved         Honolulu, Hawaii, United<br>States         01/01/2024         01/05/2024         01/07/2024           Approved         PORT CULINS, Colorado,<br>United States         01/01/2024         01/02/2024         01/04/2024           Approved         LONG BEACH, California,<br>United States         01/01/2024         01/02/2024         01/04/2024           Approved         BUENOS AIRES, , Argentina         12/01/2023         12/05/2023         01/04/2024 |

Welcome Amy M A Chan

Details for the selected Trip displays.

#### **Request for Authorization to Travel**

|                      |                      | Routing and A   | Approval Status    |                            |
|----------------------|----------------------|-----------------|--------------------|----------------------------|
| Fraveler Name        | Amy M A Chan         |                 |                    |                            |
| DeptID               | 1606 - Finance Suppo | rt & Innovation |                    |                            |
| Approval Routing     |                      |                 |                    |                            |
| Approval Type:       | Primary:             | Backup:         | Action:            | Reviewed/Approved by:      |
| Approver             | Shauna Rios          | Kathleen Prunty | Approve            | Shauna Rios 01/07/2024     |
| Approver             | Kathleen Prunty      |                 | Approve            | Kathleen Prunty 01/07/2024 |
| Travel Outside Calif | ornia                |                 |                    |                            |
| Approval Type:       | Primary:             | Backup:         | Action:            | Reviewed/Approved by:      |
| Reviewer             | Jenney Iglesias      |                 | Verify             | Jenney Iglesias 01/07/2024 |
| Approver             | Charlie Faas         |                 | Approve            | Charlie Faas 01/07/2024    |
|                      |                      |                 |                    |                            |
|                      |                      |                 |                    |                            |
|                      |                      |                 |                    |                            |
|                      |                      | Activity H      | listory 🔻          |                            |
|                      |                      |                 |                    |                            |
|                      |                      | Header II       | nformation         |                            |
| Status               | Approved             |                 | Traveler Name      | Amy M A Chan               |
| Trip Number          | TR065204             |                 | Traveler DeptID    | 1606                       |
| Requestor Name       | Amy M A Chan         |                 | Employee ID Number |                            |
| De autor a Dhama     | 10245                |                 |                    |                            |

# Search and Select Values in Drop-Down List

This section demonstrates how to search and select a value that does not exist in the drop-down list.

Turn off web browser's pop-up blocker.

| In this example, we are searching                           | * Traveler Name                                                |                                                   | • |
|-------------------------------------------------------------|----------------------------------------------------------------|---------------------------------------------------|---|
|                                                             | England ID Number                                              |                                                   | * |
|                                                             | Employee ID Number                                             | More                                              |   |
| <ol> <li>In the drop-down list, select<br/>MORE.</li> </ol> | * Traveler's University Affiliation<br>O Faculty O Staff O Stu | Abigail<br>Cassie<br>Catheri<br>Cheste<br>Christa |   |

|                             |                           | User Preferences |
|-----------------------------|---------------------------|------------------|
| Field : Emplo               | oyee/Student 🗸 Criteria : | earch            |
| Select                      | Name                      | ID               |
| $\checkmark$ $\checkmark$ + | Vignesh                   |                  |
| $\checkmark$ $\checkmark$ + | PETER                     |                  |
| $\checkmark$ $\checkmark$ + | CAROLINE                  |                  |
| $\checkmark$ $\checkmark$ + | SA                        |                  |
| $\checkmark$ $\checkmark$ + | DER,SALIH                 |                  |
| $\checkmark$ $\checkmark$ + | AIMEE                     |                  |
| $\checkmark$ $\checkmark$ + | MBIE, FRED                |                  |
| $\checkmark$ $\checkmark$ + | MBIE, MELISSA             |                  |
| $\sqrt{\sqrt{+}}$           | N                         |                  |

3. **Criteria:** Enter the Traveler's Employee ID Number.

*Tip:* For accurate results, we recommend a search by Employee ID Number. A search by name is allowed, but it may result in multiple matching values.

4. Click Search.

Matching results display.

- 5. Select value by clicking:
  - to add value for onetime use.
  - **I** to add value to the drop-down list for future use.

Repeat Steps 1 to 5 to search and select values in next drop-down list fields.

|                             |                | User Pref         | ferences              |
|-----------------------------|----------------|-------------------|-----------------------|
| Field : Employee/Student V  | Criteria : 00  | Search            | -                     |
| Select                      | Name           | IC                | )                     |
|                             |                |                   |                       |
|                             |                |                   |                       |
|                             |                |                   |                       |
|                             |                |                   |                       |
|                             |                |                   |                       |
|                             |                |                   |                       |
|                             |                | User Pref         | ferences              |
| Field : Employee/Student 🗸  | Criteria : 00  | Search            |                       |
| Select                      | Name           | IC                | )                     |
| $\checkmark$ $\checkmark$ + | Chan,Amy Ma    | 0                 | 00033242              |
| Pages: 1 V of 1 No          | of Items: 20 🗸 | Items 1 to 1 of 1 | First Prev. Next Last |
|                             |                |                   |                       |

# **Edit an Authorization**

An authorization can be edited provided it is still in New or Open status.

To edit authorization, search for the authorization in FTS, edit, and save it.

# Statuses

The Status in the Header Information section begins with New. This status will change through the course of the process. Statuses are:

- New
- Open
  - o Authorization saved, but not submitted for approval.
- Pending Approval
  - Submitted by the Traveler for approval.
- Approved
  - Approved by all levels of Approvers/Reviewers.
- AP Processing
  - Applies to an authorization where an advance was requested [international travel only).
  - Authorization goes to Payment Services for review.
- Approved w/Adv
  - o Payment Services approved the advance and processed payment to the Traveler.
- Cancelled
  - o Cancelled by the Requestor or Traveler.

## Resources

<u>FABS Training & Tutorials</u>: Training opportunities or to request training, and finance systems tutorials. [https://sjsu.edu/fabs/connect/training-and-tutorials.php]

<u>GSA Per Diems</u>: U.S. General Services Administration website for finding per diem rates based on destination. [https://www.gsa.gov/travel/plan-book/per-diem-rates]

<u>SJSU Travel</u>: For all guidelines, forms and checklist regarding SJSU business travel for employees and nonemployees. [https://sjsu.edu/fabs/services/travel/index.php]

One.SJSU.edu: SJSU portal to login to FTS and other applications used at SJSU. [https://one.sjsu.edu/]

## Form

<u>Travel Approval Request Form</u>: Used to request an authorization for non-employees business travel. [https://sjsu.edu/fabs/docs/travel\_approval.pdf]